保存用

## 電動昇降デスク

# Bluetooth受信機

# 取扱説明書

ご使用前に必ずお読みください

このたびは、電動昇降デスクBluetooth受信機をお買い上げ いただきましてまことにありがとうございます。 この取扱説明書をよくお読みのうえ、正しくお使いください。 なお、この取扱説明書は大切に保存してください。

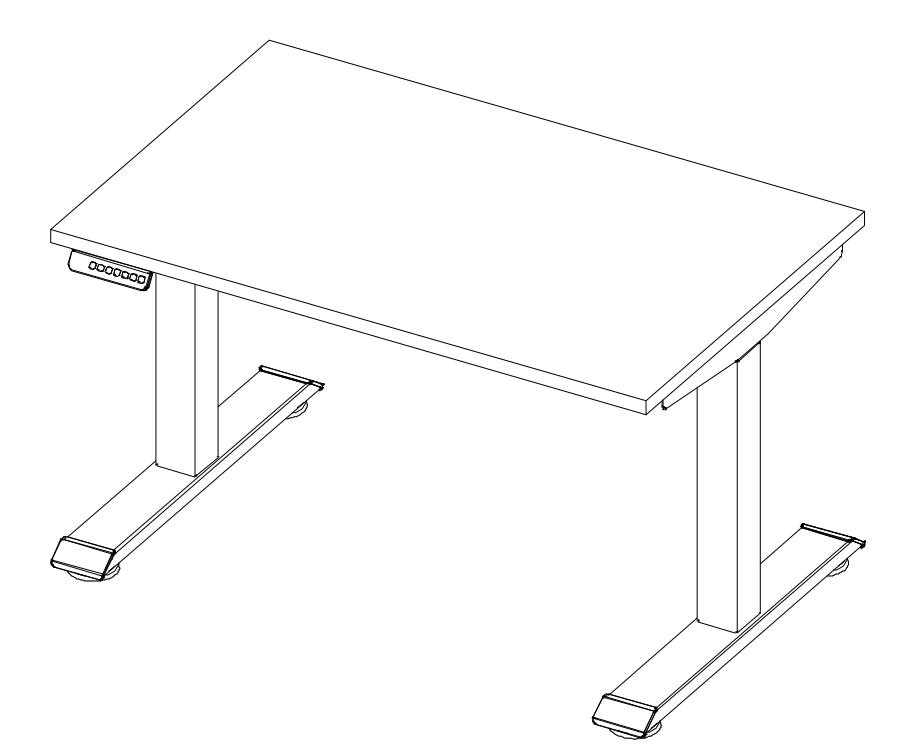

| もくじ                                                                                                    |         |         |                                                         |
|----------------------------------------------------------------------------------------------------|---------|---------|---------------------------------------------------------|
| 安<br>全<br>上<br>の<br>ご<br>注<br>注<br>・<br>・<br>、<br>た<br>の<br>ご<br>注<br>・<br>・<br>・<br>・<br>・<br>・<br>・<br>・<br>・<br>・<br>・<br>・<br>・ | 3、4<br> | , 5, 6, | •••1<br>•••2<br>•••2<br>••8<br>••8<br>••9<br>••9<br>••9 |

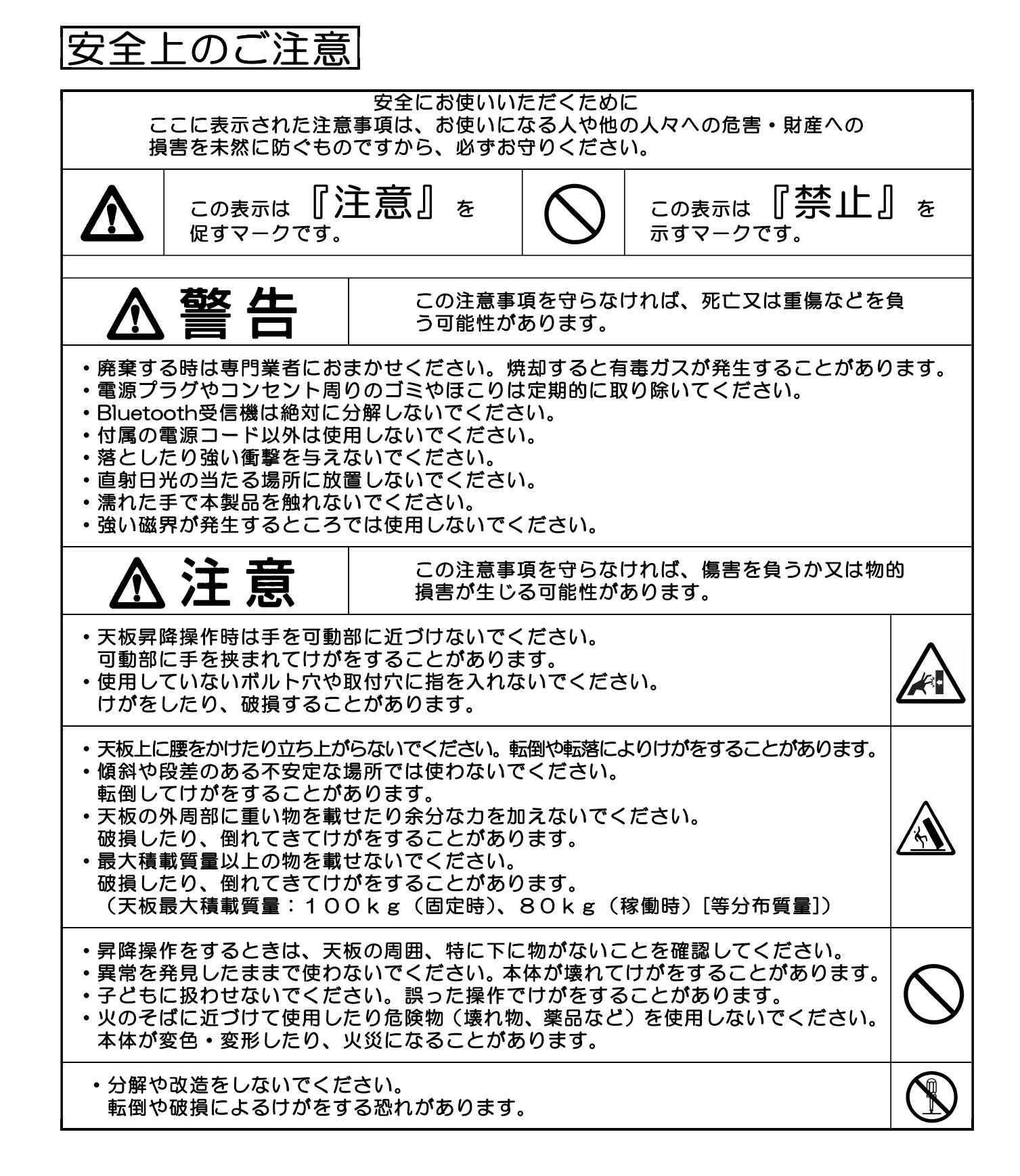

## 使用上のご注意

- ・屋外や水のかかる場所では使わないでください。
- サビや故障、変色や変形、漏電の原因になります。
- ・直射日光や暖房器具の熱が直接あたる場所や湿気・乾燥の著しいところで使わないでください。
   変色や変形、故障の原因になります。
- ・天板に薬品や飲み物をこぼした時は、水分が残らないように拭き取ってください。
   変色や変形の原因になります。
- ・異音や異臭・煙が出るなどの異常が発生した場合、ただちに使用を中止し、 電源プラグをコンセントから抜いて、お買い上げの販売店にご連絡ください。
- ・脚(昇降ユニット)や電源ユニット、コントローラーに水や異物が入った場合、ただちに使用を 中止し、電源プラグをコンセントから抜いて、お買い上げの販売店にご連絡ください。
- ・コントローラーや電源ユニット、昇降ユニットには強い衝撃を加えないでください。
- ・操作が理解できないと思われる人や、幼児や子供がコントローラーに触れる可能性がある場合は 電源プラグをコンセントから抜いて、操作が出来ないようにしてください。
- ・昇降操作をするときは、天板の周囲、特に下に物がないことを確認してください。
- ・昇降操作をするときは、天板の下にもぐったり、足や手を入れたりしないでください。
- ・天板昇降操作は2分を越えて連続操作しないでください。
   故障の原因になります。(目安…最上部から最下部までの3往復分の連続操作時間:約2分間)

### 対応端末

• Apple(iOS12以降)

| iPhone SE(2nd) | iPhone 11     | iPhone 11 Pro Max | iPhone 11 Pro |
|----------------|---------------|-------------------|---------------|
| iPhone XR      | iPhone XS Max | iPhone XS         | iPhone X      |
| iPhone 8 Plus  | iPhone 8      | iPhone 7 Plus     | iPhone 7      |
| iPhone 6s Plus | iPhone 6s     | iPhone 6 Plus     | iPhone 6      |

• Android (Ver.8以降)

| メーカー     | 端末                           | メーカー    | 端末                    |
|----------|------------------------------|---------|-----------------------|
| SONY     | XPERIA 8                     | SAMSUNG | Galaxy S9+<br>SC-03K  |
| SONY     | Xperia XZ3 SOV39             | SAMSUNG | Galaxy Feel<br>SC-04J |
| SONY     | Xperia XZ2 Compact<br>SO-05K | HUAWEI  | nova lite2            |
| SONY     | Xperia XZ1                   | HUAWEI  | P10 lite              |
| SONY     | Xperia XZ1 Compact<br>SO-02K | HUAWEI  | P20 lite              |
| SONY     | Xperia XZ SO-01J             | SHARP   | AQUOS R2<br>SH-03K    |
| SAMUSUNG | Galaxy S7 edge SC-02H        | Google  | Pixel 3 XL            |

機種により画面の表示が異なる場合がございます。

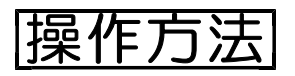

- (A)Bluetooth受信機と端末の接続方法
  - (1) 電源ユニットにBluetooth受信機を図のように差し込んでください。

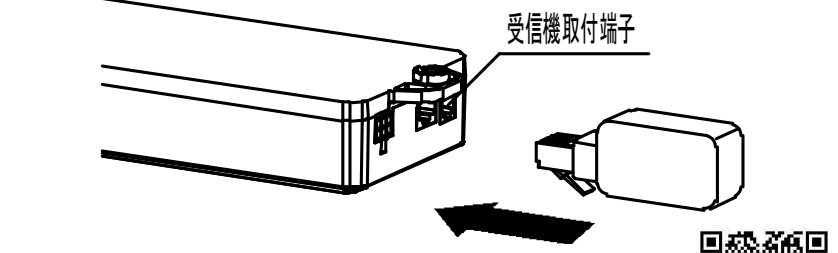

(2)お使いのスマートフォンに「AiDesk」を App StoreかGoogle Playからダウンロードして ください。(アプリダウンロード用QRコード参照)

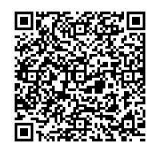

App Store用 Google Play用

 (3)お使いのスマートフォンの「設定」で「AiDesk」に「Bluetooth」「カメラ」 「通知」を許可してください。
 (4)お使いのスマートフォンの「設定」で「Bluetooth」をオンにしてください。

| く設定 AiDesk                |   | 🔥 機内モード    |   |
|---------------------------|---|------------|---|
| AIDESKにアクセスを許可            |   | ᅙ Wi-Fi    | 未 |
| Bluetooth                 |   | Bluetooth  | ( |
| カメラ                       |   | (1) モバイル通信 |   |
| 🔊 Siriと検索                 | > | インターネット共有  |   |
| <b>通知</b><br>バナー、サウンド、バッジ | > |            |   |
| <br>(3)の画面                |   | (4)の画面     |   |

(5)「AiDesk」を開いて直接使用を選んでください。

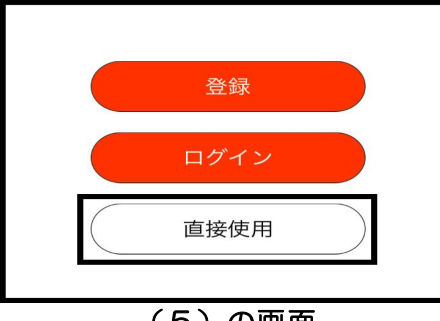

(5)の画面

(6) 右上の「接続」を押してください。

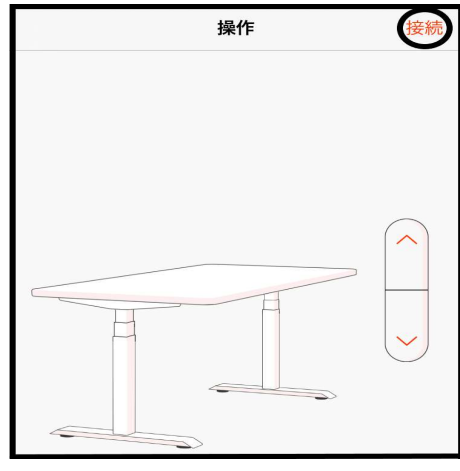

(6)の画面

(7) iPhoneは「QRコードをスキャンする」か「近くの装置を捜す」を選んでください。 Androidは「検索」か「QRコードをスキャンする」を選んでください。

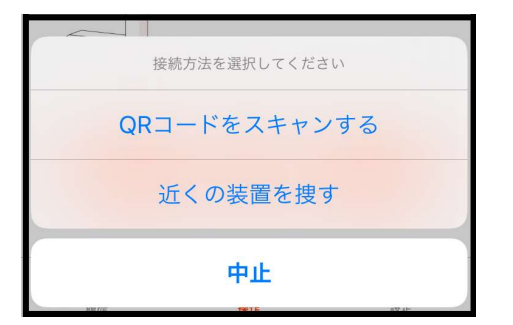

検索 QRコードをスキャンする

iPhoneの画面

Androidの画面

(8)「QRコードをスキャンする」を選んだ場合は、付属のQRコードを 読み込んでください。
 「近くの装置を捜す」、「検索」を選んだ場合は、画面の「BLE Device-OOO」を 選んでください。(下の画像のように、デバイス名が全て表示されない場合が あります。またOOOの部分は受信機1台ずつ異なります。)
 ※一度に複数のスマートフォンを接続することはできません。
 別のスマートフォンで使用するときは、現在使用しているスマートフォンの 接続を解除してください。
 ※接続がうまくできないときは、(3)と(4)の設定を確認してください。

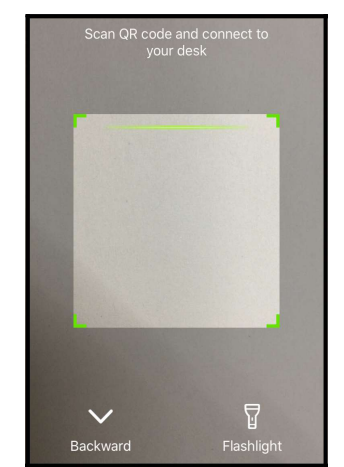

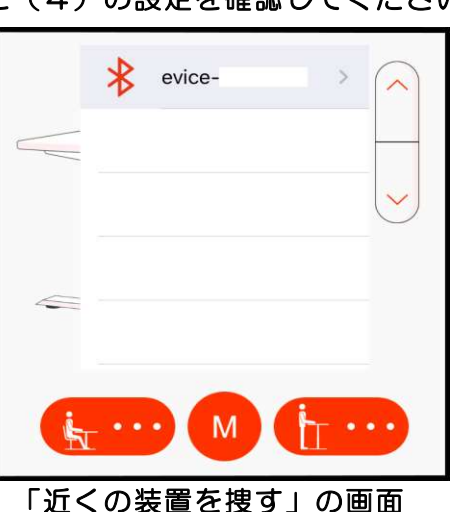

「QRコードをスキャンする」の画面

(9)高さが表示されれば接続完了です。電動昇降デスクのコントローラーを使って、初期設定(リセット)を必ず行ってください。
※初期設定(リセット)の方法は、電動昇降デスク取扱説明書3ページをご覧ください。
※初期設定を行わなかった場合、安全停止機能などが正常に動作しない場合があります。
※デスクを昇降させる前に、周囲に障害物が無いか必ず確認を行ってください。 昇降作動中に障害物に当たると、転倒、破損、けがの可能性があります。
また使用上のご注意(2ページ)をよくお読みになり、正しく使用してくださ、
※一定距離離れると、接続が切断されます。再度アプリを利用する場合は、 デスク付近に戻った際に接続を押してください。

ください。

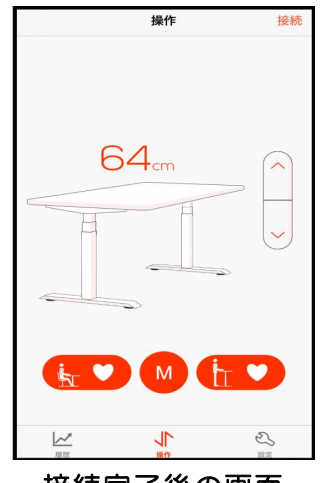

接続完了後の画面

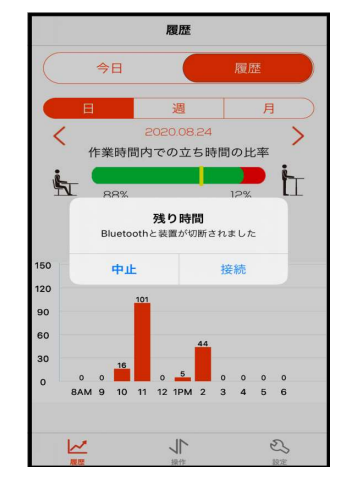

接続が切断された画面

(B) 天板の上昇・下降方法

上昇ボタンを押し続けると天板が上昇し、画面に高さが表示されます。 下降ボタンを押し続けると天板が下降し、画面に高さが表示されます。 ボタンを離すと天板は止まります。

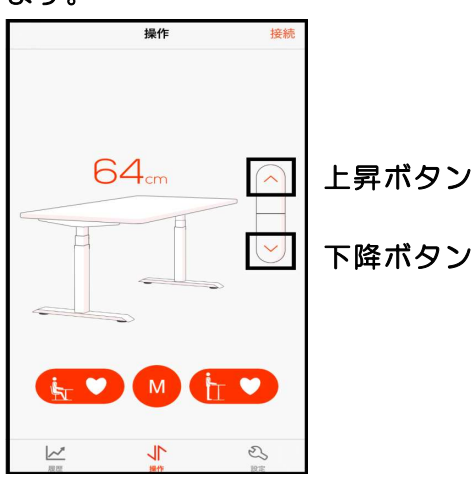

- (C) 座り高さ・立ち高さを設定する方法
  - (1)記憶させたい「座り高さ」または「立ち高さ」にデスクを昇降させてください。
     高さ調整はスマートフォン、コントローラーどちらでも操作できます。
     (2)「M」ボタンを押して、ゲージが消える前に「座り高さ」「立ち高さ」の
     アイコンを押すと、高さ登録が完了します。

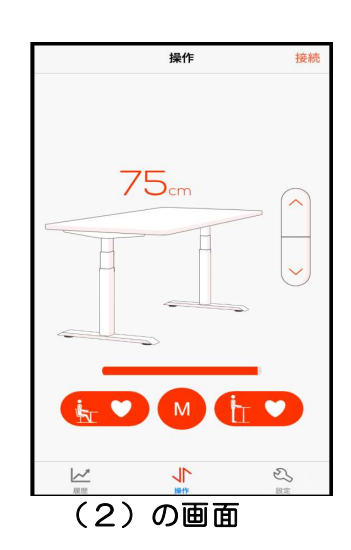

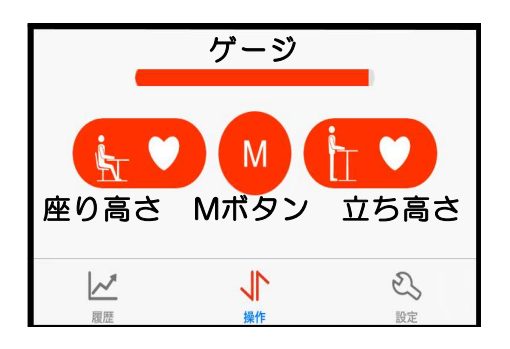

(D) ユーザー情報の登録方法

(1)アプリを開いて登録を押してください。

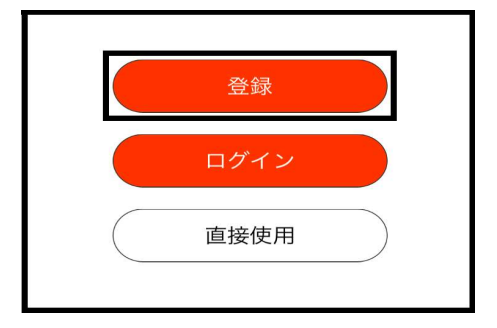

(2)の画面

(2)「使用者名」「体重」「身長」「暗証番号」を入力してください。暗証番号は 英数字を使って、10文字以内で設定してください。 「保存する」を押して設定完了です。 体重と身長を入力すると、「お勧めの座り高さ」と「お勧めの立ち高さ」が 表示されます。(C)座り高さ・立ち高さを設定する際に参考にしてください。

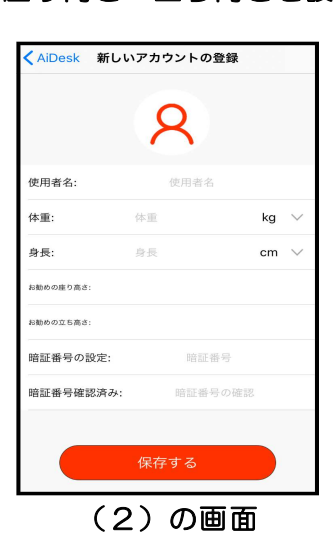

(E) 基準立ち高さの設定方法

(1)基準となる立ち高さを入力してください。
 ※スタンドリマインダー機能では、当該値を下回る状態を「座り姿勢」と認識します。

|              | 設定                                            | 単位切替       |
|--------------|-----------------------------------------------|------------|
| R @          | 用者名:                                          |            |
| 身長:          | cm                                            |            |
| 体重:          |                                               | kg $\sim$  |
| 立ち高さの設定      |                                               | sm         |
| Bluetoothの名前 | 前を変更する:                                       |            |
| (L) 2921     | <sup>ペ</sup> リマインダーのB                         | 寺間設定 >     |
| (?) 問題の創     | 解決方法                                          | >          |
| 1月 利用規約      | <b>b</b>                                      | >          |
|              | グインを終了す                                       | 3          |
| <u> ~*</u>   | 5                                             | ی<br>۳۳    |
| (            | <u> イン                                   </u> | <b>5 -</b> |

(F)スタンドリマインダーの時間設定方法 (1)右下の「設定」を押して「スタンドリマインダーの時間設定」を選んでください。

| - |                 |   |
|---|-----------------|---|
| 9 | スタンドリマインダーの時間設定 | > |
| ? | 問題の解決方法         | > |
| P | 利用規約            | > |
|   | 登録              |   |
|   |                 |   |
|   | (1)の画面          |   |

(2)「使用する曜日・時間帯」「立ち時間の目標」「スタンドリマインダーの時間設定」 を入力し「保存する」を押して設定完了です。 設定を変更したい場合は、再度入力をし直し「保存する」を押すと変更完了です。 座り姿勢がスタンドリマインダーの時間に到達すると、スマートフォンに 通知が来る為座りすぎを防止できます。画像(左)は、60分後に通知が 来るように設定した際の画面です。画像(右)は通知が来た際の画面です。

| 作業時 | 時間の | D設定 | 2    |        |     |     |     |
|-----|-----|-----|------|--------|-----|-----|-----|
| 月曜日 | 火間  | 18  | 水曜日  | 木曜日    | 金曜日 | 土曜日 | 日曜日 |
| 午前  | 8   | :00 |      | から     | 12  | :00 |     |
| 午後  | 13  | :00 |      | から     | 17  | :00 |     |
| 立ち時 | 間の  | 目標  |      |        |     |     |     |
| 毎日  |     |     |      | 180    | 分   |     |     |
| \$  | 6   | 3%  |      |        |     | 37% | 'n  |
| スタ  | ンド  | リマ  | イン   | ダーの服   | 時間設 | 定   |     |
| 設定時 | 罰   |     | 60 5 | ¢.     |     |     |     |
| アラー | 4:  |     |      | The be | 1   |     | 0   |
|     |     |     | 仾    | 存する    | 5   |     | 1   |

(2)の画面

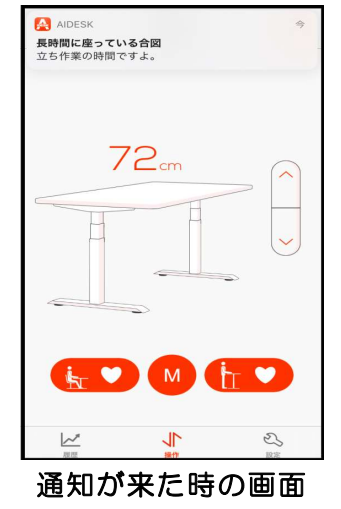

- (G)履歴確認方法
  - (1) 左下の「履歴」を押すと、(F) スタンドリマインダーの時間設定方法で設定した 「立ち時間の目標」に対して、進捗率を確認することができます。 下の画像は、立ち時間の目標が180分で確認時に25%(約45分)達成している 時の画面です。

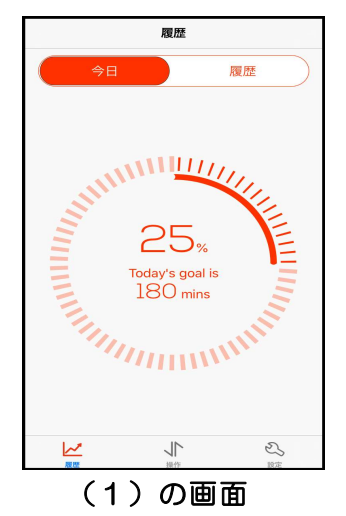

(2)履歴確認画面では、これまでの使用データを確認できます。 「(D)ユーザー情報の登録方法」で情報を登録していただくと、毎日の立ち時間、 座り時間、消費カロリーなどのデータが自動的に保存されます。

「日」を選んで頂くと、iPhoneでは該当日の1時間ごとの消費カロリーが表示 されます。Androidでは該当日の1日の消費カロリーが表示されます。

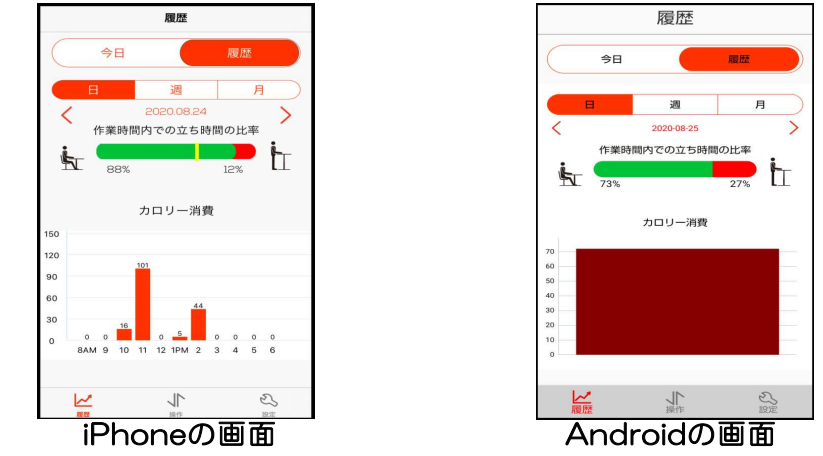

## 「週」を選んで頂くと、iPhone・Androidともに各曜日の消費カロリーが 表示されます。(Androidは1が月曜日、2が火曜日という順番で表示されます)

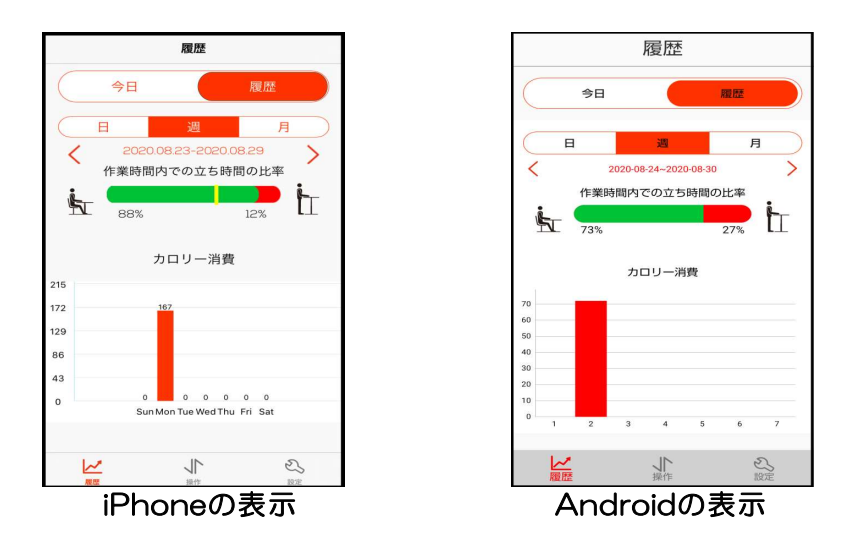

#### 「月」を選んで頂くと、iPhone、Androidともに日付ごとにグラフが表示されます。

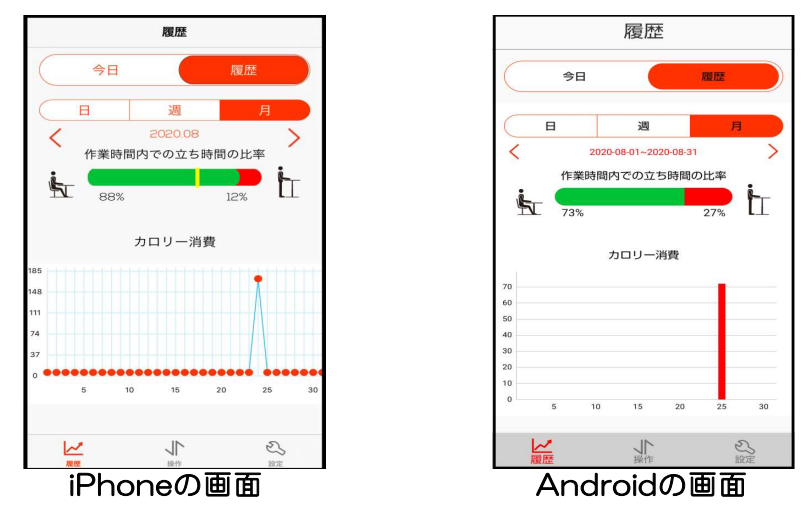

#### お手入 れ)

●お手入れの際は、必ず電源プラグをコンセントから抜いてください。
 また、水洗いはしないでください。
 ●お手入れの際に、コントローラーや脚(昇降ユニット)、電源ユニット、配線コードに水をかけないでください。感電・ショート・故障の原因になります。
 ●昇降装置には注油などはしないでください。
 ●昇降装置には注油などはしないでください。

昇降装置には注油などはしないでください。
 乾いたやわらかい布でカラ拭きしてください。汚れが著しい場合は以下の順序で汚れを落としてください。
 ①うすめた中性洗剤をつけた布を固くしぼって拭いてください。
 ②水につけた布をよくしぼって洗剤が残らないように拭き取ってください。
 ③乾いたやわらかい布で水分が残らないように拭き取ってください。
 ③乾いたやわらかい布で水分が残らないように拭き取ってください。
 ●水に濡れたままにしたり、アルコールやシンナー系溶剤を使わないでください。
 ●水に濡れたままにしたり、アルコールやシンナー系溶剤を使わないでください。
 ●月に一回程度はボルトやネジのゆるみによるガタツキがないか点検し、ある場合は締めつけてください。

### 保証について

ご使用の弊社製品が通常のご使用状態で故障した場合には、下記の保証期間をご参照の上、 お買上げの販売店までご連絡ください。

●保証期間 お買上げの日から下記の年限とさせていただきます。

電気的な故障に関する保証

| 1 年保証 電気部品 | Bluetooth接続機能の故障 |
|------------|------------------|
|------------|------------------|

 保証期間内であっても、次の場合は有料になります。
 ①火災・天災による故障及び破損
 ②改造または誤った修理による故障及び破損
 ③故意・過失に関係なく、ご使用者の誤った使用方法による故障及び破損
 ④本書、およびご購入明細書のご提示がない場合
 ⑤ご購入明細書にお買い上げ年月日・お客様名・販売店名の記入がない場合、または字句が 書き換えられた場合
 ⑥第三者から転売・譲渡を受けた場合
 ⑦屋外・温浴施設・プールなどで使用された場合の故障または破損
 ⑧外観の傷・ヘコミ・変形や再現のできない不良
 ⑨一般的に品質や機能上、影響のない感応的現象(におい、音鳴りや振動など)

●保証期間外の修理につきましては、その機能が維持出来る場合は、お客様のご要望により、 有料修理させていただきます。

### 廃棄について

●廃棄する時は専門業者におまかせください。 焼却すると有毒ガスが発生することがあります。

|           | この番号は、一般社団法人日本オフィス家具協会(JOIFA)に<br>おける会員登録番号です。           |  |  |  |
|-----------|----------------------------------------------------------|--|--|--|
| JOIFA 611 | オフィス家具の資源・廃棄物問題・リサイクル・PL問題など製品<br>が負う責任体制として、番号を表示しています。 |  |  |  |

●この製品を譲渡、又は貸し出しされる場合はこの取扱説明書も一緒にお渡しください。
 ●修理・その他ご不明な点についてはお買い求めの販売店までご連絡ください。
 ●本製品の仕様及び外観は改良のため、予告なく変更することがありますのでご了承ください。

### **お問い合わせ先** TEL(06)-6901-5551

### ダイシン工業株式会社

本社 〒570-0011 大阪府守口市金田町3丁目60番15号 TEL(06)6901-5551

URL http://www.daishinkogyo.co.jp/